### **TOSHIBA**

# TURNING OFF SCAN CONFIRMATIONS

A4 Desktop Series I and II

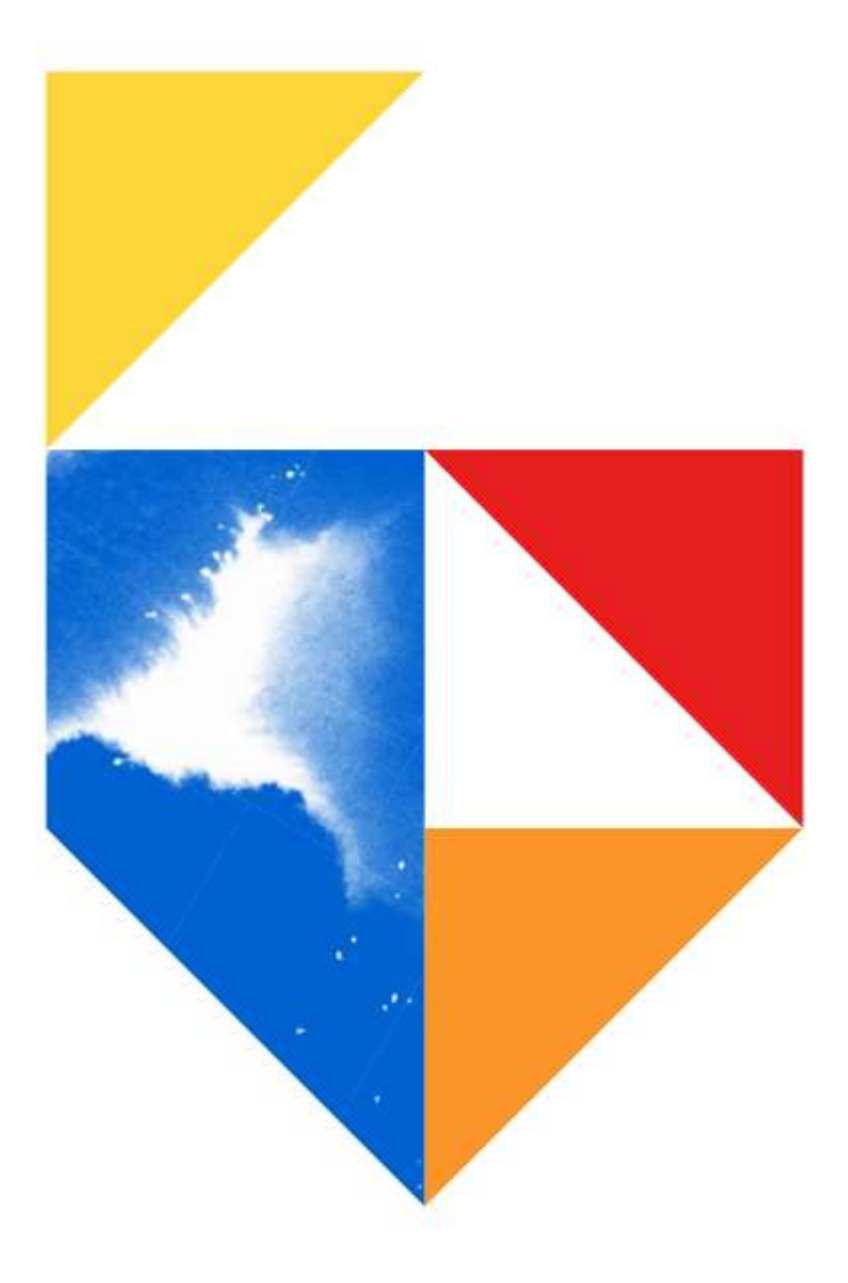

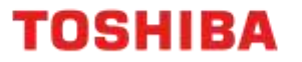

#### Purpose

By default, a confirmation page is printed out whenever a scan job is completed on an A4 Desktop device. This guide provides steps on how to configure this feature so that a confirmation page is printed out only when a scan job has failed.

Models Supported

| A4 Desktop Series I                    |
|----------------------------------------|
| Colour                                 |
| e-STUDIO 305CS                         |
| Monochrome                             |
| e-STUDIO 385S                          |
| A4 Desktop Series II                   |
| Colour                                 |
| e-STUDIO 338CS / 388CS / 389CS / 479CS |
| Monochrome                             |
| e-STUDIO 408S / 409S / 478S            |

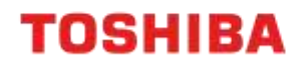

## **A4 Desktop Series I**

1. From a web browser, input your device's TCP/IP address, and press "Enter"

| S EID Support A3 Prin | ters A4 Printers | PaperCut Hive - Da                 |
|-----------------------|------------------|------------------------------------|
| TOSHIBA               | Refresh          | Address:<br>Contact N<br>Location: |

2. On the left-hand menu, select "Settings"

| Device Status       |     |
|---------------------|-----|
| Scan Profile        |     |
| Copy Printer Settin | ngs |
| Settings            |     |
| Reports             |     |
| Links & Index       |     |

3. Click on "E-mail/FTP Settings"

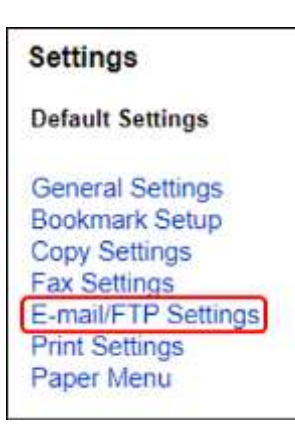

4. Click on "E-mail Settings"

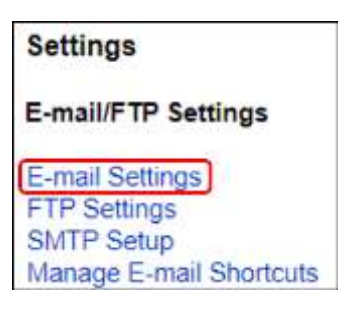

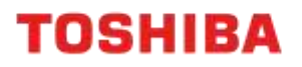

5. Set "Transmission Log" to "Print only for error"

| E-mail Settings          |                        |
|--------------------------|------------------------|
| Format                   | PDF (.pdf) 🗸           |
| PDF Settings             |                        |
| Content Type             | Text/Photo ✓           |
| Content Source           | B/W Laser 🖌            |
| Color                    | On 🗸                   |
| Resolution               | 150 dpi 🗸              |
| Temperature              | 0 (Cool)* (Warm) 🗸     |
| Darkness                 | 5 (-)*(+) ∨            |
| Orientation              | Portrait 🗸             |
| Original Size            | A4 🗸                   |
| Sides (Duplex)           | Short edge 🗸           |
| JPEG Quality             | -1                     |
| Text Default             | 75                     |
| Text/Photo Default       | 75                     |
| Photo Default            | 50                     |
| E-mail images sent<br>as | Attachment V           |
| Use Multi-Page TIFF      |                        |
| TIFF Compression         | LZW 🗸                  |
| Transmission Log         | Print only for error 🗸 |
| Log Paper Source         | Tray 1 🗸               |

6. To save your changes, scroll to the bottom of the page and press "Submit"

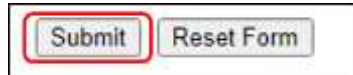

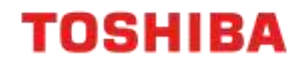

## **A4 Desktop Series II**

1. From a web browser, input your device's TCP/IP address, and press "Enter"

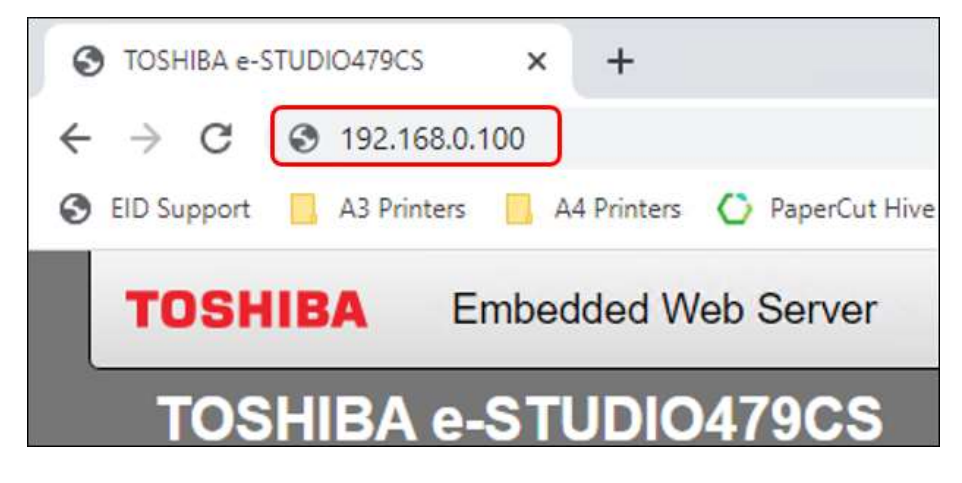

2. From the left-hand menu choose "E-mail"

| Statuc          |  |
|-----------------|--|
| Settinge        |  |
| Device          |  |
| Print           |  |
| Paper           |  |
| Copy            |  |
| Eax             |  |
| E-mail          |  |
| FTP             |  |
| USB Drive       |  |
| Network/Ports   |  |
| Security        |  |
| Reports         |  |
| Barcode Menu    |  |
| Forms Card Menu |  |
| Address Book    |  |
| Shortcuts       |  |
| Bookmarks       |  |
| Apps            |  |
| Site Map        |  |

3. Scroll to the bottom of the page and go to "E-mail Defaults"

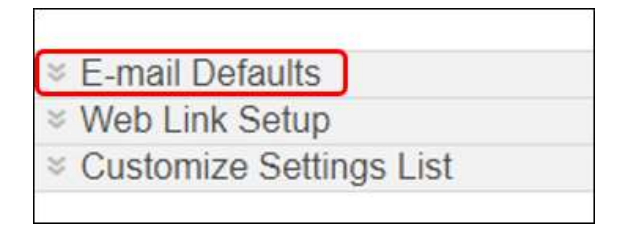

## TOSHIBA

#### 4. Click "Admin Controls"

| Resolution       | 150 dpl 🗸      |       |
|------------------|----------------|-------|
| Darkness         | (              | 5     |
| Orientation      | Portrait 🗸     |       |
| Original Size    | (Mixed Sizes 🗸 |       |
| Sides            | Off 👻          |       |
| Advanced Imaging |                |       |
| Admin Controls   |                |       |
|                  | Save           | Reset |

#### 5. Set "Transmission Log" to "Print Only For Error"

| TIFF Compression    | LZW V                                                     |
|---------------------|-----------------------------------------------------------|
| Text Default        | (75 Range: 5-95                                           |
| Text/Photo Default  | (75 Range: 5-95                                           |
| Photo Default       | (50 Range: 5-95                                           |
| Adjust ADF Skew     |                                                           |
| Transmission Log    | Do Not Print Log 🗸                                        |
| Log Paper Source    | Tray 1                                                    |
| Custom Job Scanning | When selected, turns Custom Job<br>Scanning on by default |

#### 6. Press "Save"

| Transmission Log    | (Print Only For Error V |                       |                                           |        |
|---------------------|-------------------------|-----------------------|-------------------------------------------|--------|
| Log Paper Source    | Tray                    | 1                     | ~                                         |        |
| Custom Job Scanning |                         | When its<br>Straitmin | elected, turns Custum<br>ig on by detault | 305    |
| ſ                   |                         | Sav                   | •                                         | Cancel |

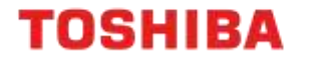

### **Transmission Logs for Scan Shortcuts**

With A4 Desktop Series II devices, a separate Transmission Log setting also exists for Scan Shortcuts. Follow the steps below to make changes to this setting.

- 1. From a web browser, input your device's TCP/IP address, and press "Enter"
- 2. On the left-hand side menu, select "Shortcuts"

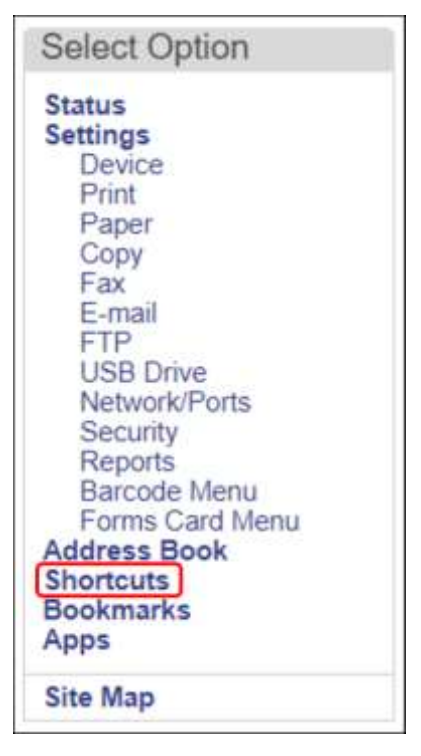

3. Double-click on the Shortcut that you want to edit

| Number (#) Name Shortcut Type | Details |
|-------------------------------|---------|
|                               |         |

4. Set "Transmission Log" to "Print Only For Error" and click "Save"

| Transmission Log   | Print Only For Error V |       |
|--------------------|------------------------|-------|
| Resolution         | 150 dpi 🗸              |       |
| Blank Page Removal | Do Not Remove 🗸        |       |
|                    | Save                   | Reset |